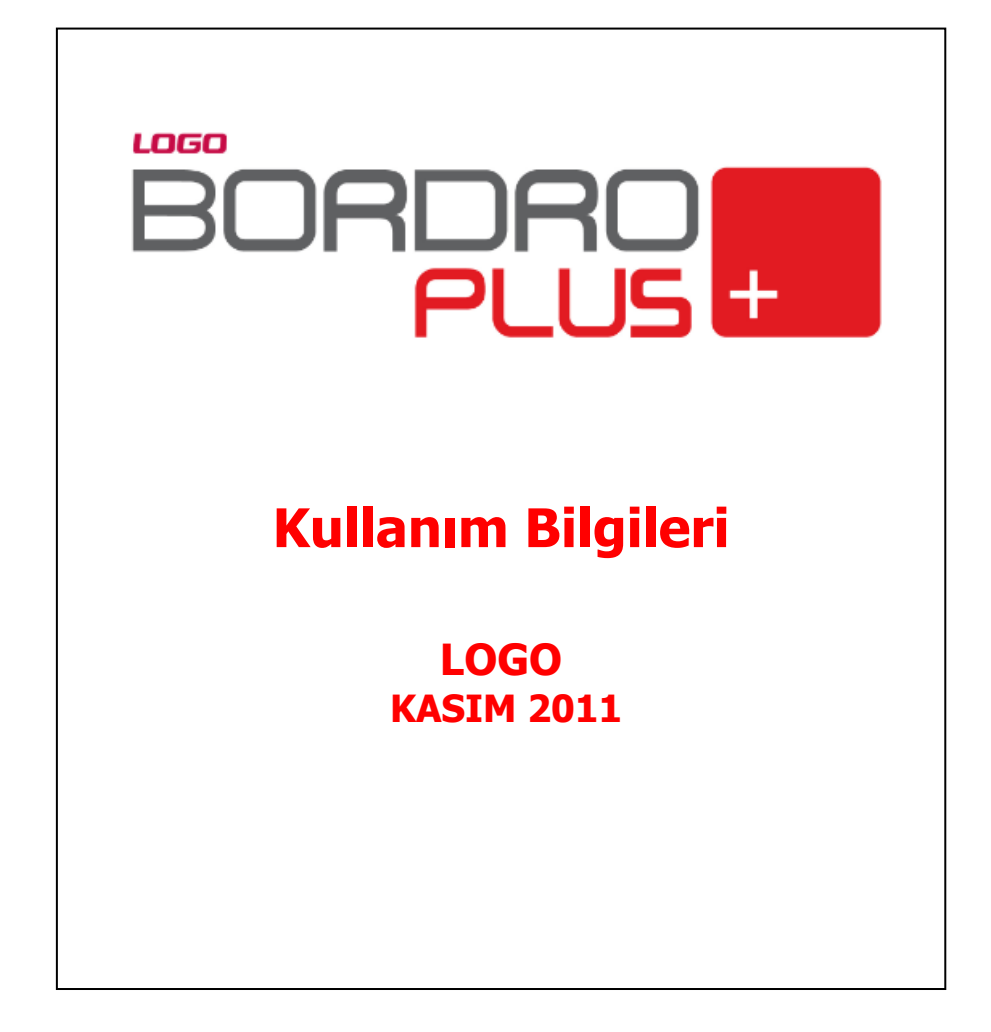

# içindekiler

| Yönetici Konsolu                         |    |
|------------------------------------------|----|
| Sık Kullanılan Raporlara Kolay Ulaşım    | 4  |
| Farklı Tema Kullanımı                    | 5  |
| Menü Kullanımı                           | 6  |
| Geliştirilmiş CTRL+F Arama Kriterleri    | 7  |
| Kayıtlar için Genel Arama - Arama Motoru | 7  |
| Kayıtlar için Hızlı Filtreleme           | 7  |
| Windows Dizin Hizmeti                    | 7  |
| Kısayol Oluşturma ve Gönderme            | 10 |
| Listelenen Kayıt Sayısı                  | 11 |
| Eklenmiş Dosyalar                        | 11 |
| Sorun Bildirme ve İzleme                 | 12 |
| Hesap Makinası                           | 13 |
| Hatırlatıcı                              | 15 |
| Çalışma Alanı Değiştirme                 | 16 |
| Çalışma Tarihi Değiştirme                | 16 |
| Şifre Hatırlatma                         | 17 |
| Zaman Ayarlayıcı İşlemler                |    |
| Zamanlanmış Görevler                     | 20 |
| Zamanlanmış Görev Bilgileri              | 20 |
| Hatırlatıcı                              | 23 |
| Hatırlatıcı Bilgileri                    |    |
| Mesajlar                                 | 26 |
|                                          |    |

### Yönetici Konsolu

Yönetici Konsolu, yönetici ya da yetkili kullanıcıların kurumun seçilen periyottaki ödemeler toplamını, personel maaş toplamlarını, personele ait borç/avans ve geri ödeme işlem tutarlarını, SSK işçi ve işveren prim tutarlarını, çalışan sayısını Kurum, İşyeri, Bölüm ve Birim bazında güncel olarak görüntüler.

2

Yönetici konsolunu açmak ya da kapatmak için ana menüde araç çubuğunda yer alan **Yönetici Konsol**u seçeneği kullanılır. Kurum ait ödemeler ve personelin yapmış olduğu geri ödemeler

- Kurum
- İşyeri
- Bölüm
- Birim

bazında ayrı ayrı listelenir.

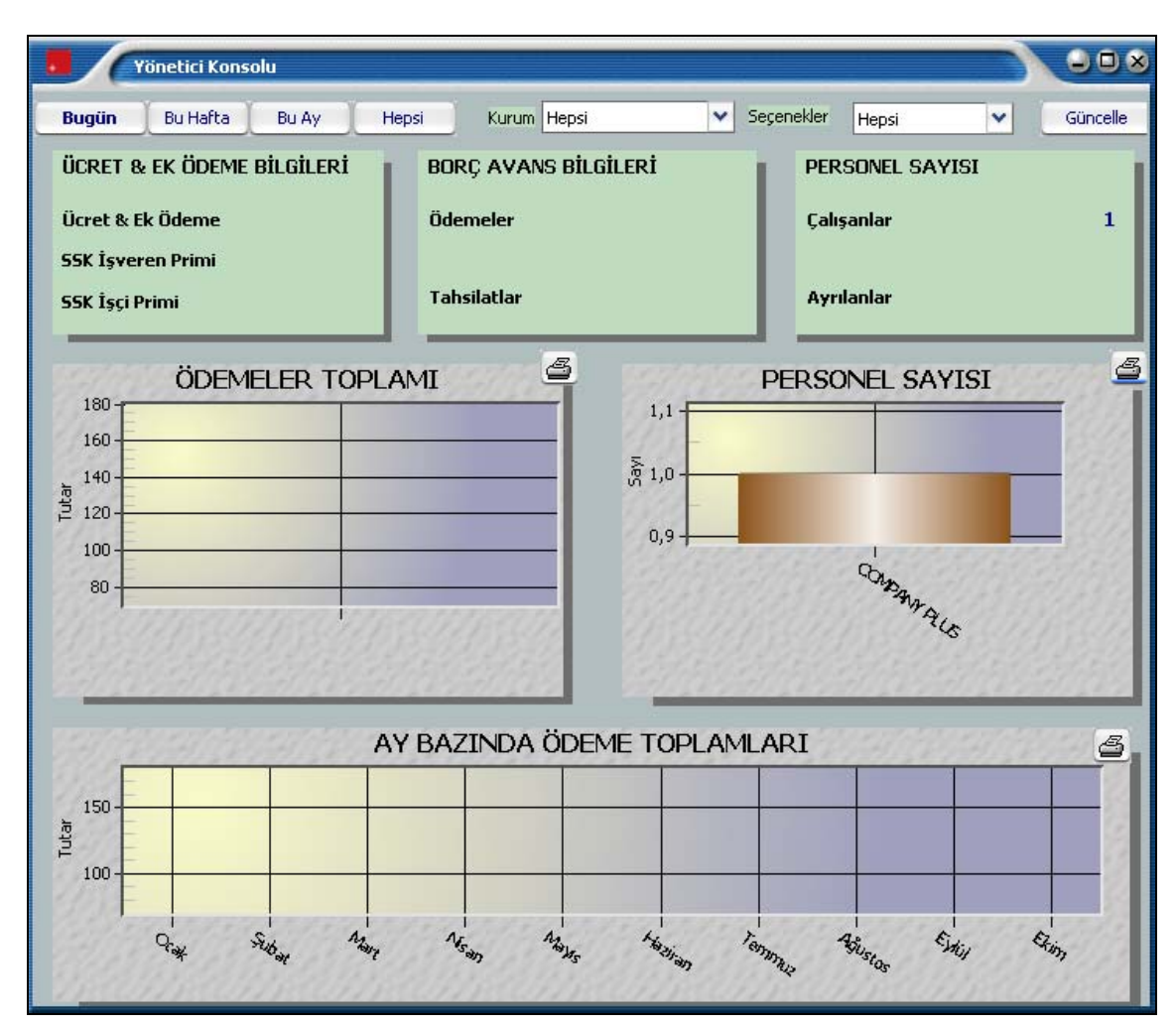

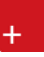

Son durum bilgilerinin hangi süreyi kapsayacağı üst bölümde yer alan;

- Bugün
- Bu Hafta
- Bu Ay
- Hepsi

seçenekleri ile belirlenir.

Süre seçildikten sonra **Güncelle** düğmesi tıklanır ve son durum bilgileri konsoldan izlenir.

### Sık Kullanılan Raporlara Kolay Ulaşım

Sık kullanılan raporları belirlemek ve bu raporlara kolay erişim sağlamak mümkündür. Bunun için Bordro Plus

ana menüsünde yatay çubukta yer alan **Raporlarım** seçeneği kullanılır.

Raporlarım seçeneği altında yer alacak raporlar, Bordro'da değişik program bölümlerinde yer alan ilgili rapor ekranında **Rapor Ekle** seçeneği ile rapor adı verilerek kaydedilir.

Örneğin Satış Faturaları Listesi raporuna Raporlarım seçeneği ile tek bir tuşla ulaşmak için, rapor penceresinin sol alt bölümünde yer alan Rapor Ekle düğmesini tıklamak ve açılan pencereden rapor adını girmek yeterli olacaktır.

Raporlarım seçildiğinde açılan pencerede ilgili program bölümlerinde seçilerek kaydedilen raporlar yer alır. Aşağı ya da Yukarı Taşı seçenekleri ile raporların sırası değiştirilebilir.

Değiştir seçeneği ile rapor adı değiştirilebilir. Raporlarım listesinden çıkarılacak rapor Sil seçeneği ile listeden çıkarılır.

### Farklı Tema Kullanımı

Bordro Plus size programın standart renklerinin yanısıra sizin yapacağınız görsel ayarlama ile farklı temalarla çalışma olanağı sağlar. Tema seçimi Bordro Plus yatay menüde **Araçlar** seçeneği altında yer alan Tema İşlemleri seçeneği ile yapılır.

| BORDRO PLUS ¥4.0                                          | )3.00.00 Bayi seti                              | dir satılamaz |  |
|-----------------------------------------------------------|-------------------------------------------------|---------------|--|
| <u>D</u> osya Dü <u>z</u> en İzl <u>e M</u> akro <u>A</u> | Araçlar <u>P</u> encere <u>Y</u> a              | ardım         |  |
| 🍰 🎀   🐺 🐻 🤇                                               | <u>V</u> eri Aktarımı<br><u>T</u> ema İşlemleri | 🔜 💧 🎊 💆       |  |
| Erişim Ağacı                                              | <u>G</u> enel Arama                             |               |  |
| Sicil Yönetimi                                            |                                                 |               |  |
| Sik Kullanilanlar                                         |                                                 | E 📔 Tanımlar  |  |
| Sicil Yönetimi                                            |                                                 | Eski Personel |  |

Tema işlemleri seçildiğinde program sizi tüm pencerelerin kapatılacağını belirten mesajla uyarır. Mesaja onay vermeniz durumunda tema seçimini yapacağınız **Tema Ayarları** penceresi açılır.

Tema seçeneklerini tıkladığınızda seçtiğiniz tema görüntülenir.

Kullanmak istediğiniz temayı **Uygula** düğmesini tıklayarak uygulayabilirsiniz. Seçtiğiniz tema ile çalışmak için Tamam düğmesini tıklamanız yeterli olacaktır.

Seçtiğiniz tema ile sürekli çalışmak için Seçenekler bölümünde yer alan **Seçili Temayı Varsayılan Olarak İşaretle** seçeneğini işaretlemeniz gerekir. Aksi durumda programa her yeni girişte standart gösterim şekli geçerli olacaktır.

#### Menü Kullanımı

Bordro Plus'da her kullanıcı şifresini vererek programa girdiğinde yetkileri olan işlemleri yapacağı program bölümleri ve menü seçenekleri ile çalışır. Sistem Yönetmeni program bölümünde yapılan yetkilendirmeye göre erişim ağacında da ilgili program bölümleri ve bunlara ait menü ve alt menü seçenekleri yer alır.

Bordro ayrıca alternatif menü kullanım özelliğini de taşımaktadır. Menü seçimi Bordro Plus ana menüsünde İzle menüsünde Seçenekler ile belirlenir. Erişim Ağacı Tipi;

- Alternatif Menü
- Klasik menü

Seçeneklerini içermektedir. Yapılan seçime göre menü görüntüsü değişecektir.

| Kullanıcı Seçenekleri                   |                | 700            | 9 |
|-----------------------------------------|----------------|----------------|---|
| Tanımı                                  | Seçe           | enek           | * |
| Görsel                                  |                |                | = |
| Renkli Listeler                         | E              |                |   |
| Pencere Boyutları Saklansın             | 5              | 2              |   |
| Windows Açılırken Otomatik Olarak Çalış | Çalışma        |                |   |
| Uygulama İşlemleri İçin Liste Şekli     | Simge          |                |   |
| Veri İzleme Penceresi İçin Renk         | Gümüş          |                |   |
| Veri Giriş Listeleri İçin Renk          | Gümüş          |                |   |
| Akıllı Menü Kullanılsın                 | 5              | 2              |   |
| Erişim Ağacı Tipi                       | Klasik Menü    | -              |   |
| Raporlar                                |                |                |   |
| Gölgeli Arka Plan                       | E              |                |   |
| Öndeğer Tasarım Kullanılsın             | 5              | 2              |   |
| Öndeğer Rapor Ünitesi                   | Ekran          |                |   |
| Yeriler                                 |                |                |   |
| Doðistivilon Koutlar Íncolonobilsin     |                | -              | * |
|                                         | <u>K</u> aydet | <u>V</u> azgeç |   |

Menüyü ekrana getirmek ve kaldırmak için yine araç çubuğunda yer alan **erişim ağacı** simgesi kullanılır.

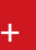

#### Geliştirilmiş CTRL+F Arama Kriterleri

Programda CTRL + F ile yapılan aramaların kapsamı genişletilmiştir. Örneğin Sicil Kartları listeleyicisinde, CTRL + F ile arama yapıldığında sicil kartı içine girilen tüm bilgiler listelenerek alt detaylara kadar arama yapılabilmektedir.

#### Kayıtlar için Genel Arama - Arama Motoru

Tüm program bölümlerinden kaydedilen işlem ve tanımlara Genel Arama özelliği kullanılarak hızlı bir şekilde ulaşılmaktadır. Genel arama motoruna programın her yerinden ulaşılır. Arama tüm kayıtları içerecek şekilde yapılabildiği gibi, program bölümlerinden kaydedilen tanım ve işlemler seçilerek de yapılabilir.

Arama işleminde sayı ve harfler yanında +, \* işaretleri kullanılarak, belirtilen değerleri kapsayan ya da kapsamayan kayıtları listelemek ve bu liste üzerinden ilgili kaydı açmak mümkündür.

Örneğin içinde a ve ş olan ancak 2 olmayan kayıtları listelemek için arama motorunda kayıt türü seçtikten sonra a ş –2 yazmak yeterli olacaktır.

#### Kayıtlar için Hızlı Filtreleme

Hızlı filtreleme özelliği ile tanım ve kayıt listelerinde (browser) istenen özellikteki kayıtlara hızlı ulaşım sağlanmıştır. Tanım ve kayıt listelerinde sol köşedeki menüde Hızlı Filtrelemeyi Aç seçeneği yer almaktadır. Tanımlar için tür belirtilerek, kayıtlar için kayıt türü ile başlangıç ve bitiş tarihine göre filtreleme yapılarak istenen özellikteki kayıtlara hızlı bir biçimde ulaşılabilir.

#### Windows Dizin Hizmeti

Active Directory, ağ üzerindeki nesneler hakkında bilgi depolar ve bu bilginin yöneticiler ile kullanıcılar tarafından bulunmasını ve kullanılmasını kolaylaştırır. Active Directory, dizin bilgilerinden mantıksal ve hiyerarşik bir düzen oluşturmak için yapılandırılmış bir veri deposu kullanır.

Dizin olarak da bilinen veri deposu, Active Directory nesneleri hakkında bilgi içerir. Bu nesneler genelde; sunucular, birimler, yazıcılar ile ağ kullanıcıları ve bilgisayar hesapları gibi paylaşılan kaynaklar içerir.

Güvenlik, oturum açma kimlik denetimi ve dizindeki nesnelere erişim denetimi aracılığıyla Active Directory ile tümleşik çalışır. Bu özellikten yararlanmak amacıyla oturum açmak için geçerli olan kullanıcı adı ve şifrelerinin programa giriş sırasından kullanılması sağlanmıştır.

Sistemin çalışabilmesi için öncelikle Sistem Yönetmeni Windows Dizin Hizmeti Yönetimi bölümünden Etki Alanı Yönetim Bilgilerinin kaydedilmesi gerekmektedir.

Etki Alanı Yönetim Bilgileri şunlardır;

Kullanıcı Adı: Ağ üzerinde okuma yetkisi olan kullanıcının adıdır.

Kullanıcı Şifresi: Tanımlanan kullanıcının oturum açma sırasında kullandığı şifredir.

Etki Alanı: Domain Server'ın adı bu alanda belirtilir.

**DN Yolu:** Domain Server'ın Dinamik Ana Bilgisayar Yapılandırma Protokolün (DHCP)'deki kayıtlı adıdır. Örnek; DC=logo,DC=com,DC=tr formatında yazılmalıdır.

**Dizin Hizmet Sunucusu:** Domain Server'ın Dinamik Ana Bilgisayar Yapılandırma Protokolün (DHCP)'deki kayıtlı adıdır.

**Ayarlar** bölümünde yer alan tüm seçenekler işaretlenmelidir. Tanımlanan bilgilerin doğruluğu "*Bağlantıyı Sına*" seçeneğiyle kontrol edilir. Kayıt Defteri bölümünden Windows Dizin Hizmetinde yapılan işlemlerin tarihçesi tutulmaktadır.

Kullanıcı tanımlarında iki şekilde "Windows Birleştirilmiş Kullanıcı" tanımlaması yapılır.

- Mevcut kullanıcı tanımlarını domain user'da tanımlı kullanıcı isimlerine göre değiştirip (kullanıcı adı domain de tanımlandığı şekli ile değiştirilmelidir) sağ mouse "*Windows Kullanıcısı Olarak Ata*" seçeneği ile tanımlama yapılabilir. Kullanıcı adı koyu renk ile gösterilir, kullanıcı şifresi işletim sistemi oturumu açılırken tanımlanan şifredir.
- 2. Kullanıcı tanımlarında "*Windows Kullanıcısı Ekle*" seçeneği ile Windows Dizin Hizmetinde kayıtlı kullanıcılar listelenir ve bu kullanıcılar arasından kullanıcı seçilir. Kullanıcı adı koyu renk ile gösterilir, kullanıcı şifresi işletim sistemi oturumu açılırken tanımlanan şifredir.

"Windows Kullanıcı Ekle" işlemi ile sadece dizin hizmetinden bilgi alınır, domain kullanıcılar için ekleme, silme yada değiştirme gibi işlemler yapılmaz.

"Windows Birleştirilmiş Kullanıcı" olarak tanımlanan kullanıcının, "Kullanıcı Öndeğerlerinde" "Windows Birleştirilmiş Kullanıcı" seçeneği işaretli olacaktır.

#### Otomatik Olarak Aç Özelliği:

"Windows Birleştirilmiş Kullanıcı" olarak tanımlanan kullanıcının, kullanıcı öndeğerlerinde "Oturumu otomatik olarak aç" seçeneği işaretlenirse program çalıştırıldığında kullanıcı adı ve şifresi Active Directory'den otomatik olarak algılanarak, kullanıcı adı ve şifresinin tanımlandığı bağlantı ekranı getirilmeden kullanıcının öndeğer firmasına tanımlı yetkileri ile giriş yapılması sağlanır. "Otomatik olarak aç" özelliği Sistem Yönetmenine bağlantı sırasında aktif olmayacaktır. Manuel şifre girişi yapılmalıdır.

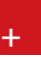

#### Windows Açılırken Otomatik Olarak Çalış Özelliği:

İzle-Seçenekler-Kullanıcı Seçeneklerine "Windows Açılırken Otomatik Olarak Çalış Özelliği" eklenmiştir. Bu özellik ile Windows açılırken program otomatik olarak açılacaktır. Bu özellik "Otomatik Olarak Aç Özelliği" ile birlikte kullanıldığında Windows açılırken programda otomatik olarak tanımlı kullanıcı ve şifresi ile öndeğer firmaya giriş yapılacaktır.

#### <u>Uyarılar:</u>

• v.... "Windows Birleştirilmiş Kullanıcı" olarak tanımlanan kullanıcının şifrelerinde Türkçe karakter kullanılmaması, büyük-küçük harf girişine dikkat edilmesi sistemin düzenli çalışması için önerilmektedir.

• v.... "Windows Birleştirilmiş Kullanıcı" özelliği Navigator'da desteklenmemektedir. LgNavi.dll üzerinde ayrı bir düzenleme yapılacaktır.

#### Kısayol Oluşturma ve Gönderme

Logo uygulamalarında tanım, fiş ve liste pencereler için kısa yol oluşturmak ve oluşturulan kısa yolları eposta ile ilgili kişilere göndermek mümkündür.

Bunun için kart ve fiş listeler ile kayıtlarda F9-sağ fare tuşu menüsünde yer alan Kısayol Oluştur ve Kısayol Gönder seçenekleri kullanılır.

| Kısayol Oluşt | ur 🔍 🔍 🔍                                                                                         |
|---------------|--------------------------------------------------------------------------------------------------|
|               | Sihirbaz ile kart, fiş ve liste pencereleri gibi ekranların<br>kısayollarını oluşturabilirsiniz. |
|               | Kısayolu oluşturacağınız dizini girin.                                                           |
|               | Göz At<br>Devam etmek için ileri butonuna basınız.                                               |

Kısayol oluşturma işleminde sihirbaz kullanıcıya yol gösterir.

Kısayolun oluşturulacağı dizin belirtildikten sonra, kısayol için isimlendirme yapılır. Kısayolu kullanacak kullanıcılar kayıtlı kullanıcılar arasından seçilir.

Oluşturulan kısayolu E-Posta ile göndermek için tanım ve fiş listeleri ile kayıt pencerelerinde F9-sağ fare tuşu menüsünde yer alan Kısayol Gönder seçeneği kullanılır.

Kullanım Bilgileri

#### Listelenen Kayıt Sayısı

Kart ve işlem listelerinde kayıt sayılarını tip ve türlere ayrı ayrı ve toplam olarak göre listeleyen seçenektir. İlgili pencerelerde sağ fare düğmesi menüsünde yer alır.

#### **Eklenmiş Dosyalar**

Kayda ait dokümanların kaydedildiği seçenektir. Kart ve kayıt listelerinde sağ fare düğmesi menüsünde yer alır. Doküman özellikleri ve bulunduğu dizin Eklenmiş Dosyalar penceresinde Ekle düğmesi ile açılan pencereden kaydedilir.

| Doküman Adı      | Dokümanın Dizini | Dokümanın |
|------------------|------------------|-----------|
| Dosya            | Ekle             |           |
| Dosya Özellikler | i                |           |
| Doküman Adı      | ŀ                |           |
| Doküman Arşiv    |                  |           |
| Dokümanın Dizini |                  |           |
| Açıklama         |                  |           |

# Sorun Bildirme ve İzleme

Logo uygulamalarında çeşitli nedenlerle oluşabilecek hatalar gelişkin bir sistemde izlenmekte ve raporlanmaktadır.

Sorun izleme ve bildirme ile müşteride yaşanan problemler daha hızlı tespit edilerek sorun bildirme işlemi kullanıcı seviyesinde yapılmaktadır.

Üründe bir hata oluştuğunda tam olarak hangi satırda aşamada oluştuğu izlenebilmekte, sistem ile ilgili önemli bilgiler de (işletim sistemi vb) raporlanabilmektedir. İzleme sonucu oluşan Log dosyasında yer alması istenen bilgiler ve Log dosyasının kaydedileceği yer, yatay ana menüde Yardım seçeneği altında yer alan **Ürün İzleme Ayarları** ile belirlenir.

Programda bir hata oluştuğunda, hata bilgilerini içeren pencere açılır. Hata bilgisi bir izleme dosyasına kaydedilebilir.

Yazdır seçeneği ile yazıcıdan alınır.

İncele seçeneği ile hata detayları izlenir.

Gönder seçeneği ile alınan hata Logo'ya gönderilir. Böylece sorun kısa zamanda detayları ile iletilmiş olur.

Sorun izleme penceresinde yer alan Çalışmaya Devam Et seçeneği tıklanarak, kalınan yerden çalışmaya devam edilir.

Uygulamayı yeniden başlat seçeneği ile Logo uygulaması yeniden başlatılır.

Uygulamayı Kapat seçeneği Logo uygulamasını kapatmak için kullanılır.

#### **Hesap Makinası**

Bordro Plus programı gerek bilgi girişinde gerekse inceleme ve rapor aşamasında önemli kullanım kolaylıkları sağlar. Hesap makinesi programın her yerinden ve her işlem aşamasında ulaşılabilen yardımcılardan bir tanesidir.

Döviz kullanımında döviz tablosunda tanımlı olan tüm döviz türleri arasındaki hesaplama işlemleri yapılmaktadır. Bordro programı araç çubuğunda yer alan hesap makinesi programın her bölümünde hesap makinesi düğmesi tıklanarak açılır. Hesap makinesinde hesaplanan tutar işlem alanına, işlem alanındaki bilgi de hesap makinesine aktarılabilir.

Hesap makinası normal ve dövizli olarak iki şekilde kullanılabilir.

|           | He | sap Ma   | ikin          | 9         |          |
|-----------|----|----------|---------------|-----------|----------|
|           |    |          |               | TL        | ~        |
|           |    |          |               | USI       | D 🗸      |
|           |    |          |               |           | <b>^</b> |
|           |    |          |               |           |          |
| $\square$ |    |          |               | $\square$ |          |
| C         | CE | ÷        | $\overline{}$ | M +       | ~        |
| 7         | 8  | 9        | •             | M -       | <u>گ</u> |
| 4         | 5  | 6        | -             | MC        |          |
| 1         | 2  | 3        | +             | MR        | 8°       |
| 0         | •  | <b>±</b> |               | =         |          |

Hesap makinesinin üst bölümünde yerel birim ve döviz üzerinden tutar bilgileri girilir. Çapraz kur hesaplama işlemleri yapılır.

Döviz türlerini değiştirme işlemleri ilgili bölümlerde döviz türleri listelenerek yapılır. Girişi yapılan tutar ve döviz birimi ise altta bulunan izleme satırında görüntülenir.

Çapraz kur hesaplama işlemi için çapraz kur hesapla düğmesi tıklanır. Günlük kur tablosundan okunan kur değeri üzerinden hesaplama yapılır.

Hesaplanan tutarın fiş üzerinde toplam ya da birim fiyat alanına aktarılması mümkündür. Bunun için Kopyala simgesi tıklanır ve fiş üzerinde CTRL-V tuşları ile ilgili alana kopyalanır.

Fiş üzerinden hesap makinesine bilgi aktarmak için önce aktarılacak tutar seçilir daha sonra CTRL C tuşlarına basılır. Hesap makinesi üzerinde CTRL-V tuşu ile tutar alanına kopyalanır.

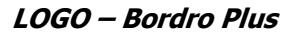

Hesap makinesi üzerinde yer alan memory tuşları şu şekilde kullanılır.

- M+ tuşu hesap makinesinde girilen sayıyı hafızaya ekler.
- M- tuşu hesap makinesinde girilen sayıyı hafızadan çıkartır
- MC hafızayı temizler.
- MR hafızadaki bilgileri okur.

#### Hatırlatıcı

Bordro Plus programında önemli bir kullanım kolaylığı, resmi bildirge ve form basımlarının, yapılması gereken ödemelerin son tarihleri ile toplu olarak listelendiği ve bunları yapmak için günün tarihi dikkate alınarak ne kadar süre olduğunun izlendiği bir yardımcının olmasıdır. Hatırlatıcıya Dosya menüsünden ya da

araç çubuğunda yer alan **Hatırlatıcı** tıklanarak ulaşılır.

Hatırlatıcı penceresinde verilmesi ve basılması yasal olarak zorunlu bildirgeler ile ödenmesi gerekli vergiler tarihleri ve durumları ile yer alır. Bu işlemlerin yer aldığı satırların renkleri işlem tarihine göre değişir.

Ödenmesi gerekli vergilerin ve verilmesi gerekli bildirgelerin en son hangi tarihte verileceği ya da ödeneceği tarih kolonunda izlenir. Yapılması gereken işlemler hatırlatıcıda günün tarihi ve işlem tarihi esas alınarak farklı renklerde yer alır. Süreler ise yine günün tarihi dikkate alınarak süre yeterli ise Yeterli, süre daralıyorsa Dikkat, işlem günün tarihinde yapılacaksa bugün, gecikmişse Gecikti açıklaması ile belirtilir.

Satırdaki işlem için yapılması gereken bir şey yoksa satır boş ve gri renktedir. Henüz vakti olan işlemlerin olduğu satırlar mavi, yaklaşmakta olan işlem satırları sarı, içinde bulunulan günde yapılması gerekli işlemler kırmızı renkte hatırlatıcıda yer alır.

İçinde bulunulan günün tarihine göre geciken işlemler ise kırmızı renkte görüntülenir ve yanıp söner.

Hatırlatıcıda o gün için yapılması gereken ya da gecikmiş işlem olması durumunda, program bir mesajla kullanıcıyı uyarır ve hatırlatıcının açılması için onay ister. Hatırlatıcıyı ekrana getirmek için ara tuşu kullanılır ve hatırlatıcı ekrana getirilir.

Hatırlatıcı üzerinden ödemeler ve basılması gerekli bildirgeler için ilgili menülere ulaşmak ve işlem yapmak mümkündür. Bunlar;

- Vergi Ödemesi
- SSK Prim Ödemesi
- SGDP Prim Ödemesi
- Aylık Sigorta Primleri Bildirgesi
- Aylık SGDP Bordrosu
- Dört Aylık Sigorta Bildirgesi
- Sigortalı İşe Giriş Bildirgesi
- EK-1
- EK-2
- İşsizlik sigortası ödemesi
- Aylık Prim ve Hizmet Belgesi
- Kullanıcı Tanımlı Görevler

başlıklarını taşır.

### Çalışma Alanı Değiştirme

Bordro Plus programında üç ayrı çalışma alanı tanımlanır. Firmaya ait bilgiler bu çalışma alanlarında tutulur. Bir çalışma alanı ile ilgili işlemler tamamlandığında diğer çalışma alanı ile ilgili işlemleri yapmak için prog<u>ramdan</u> çıkmadan çalışma alanı değiştirilebilir. Bunu için Dosya menüsü altında ve araç çubuğunda yer

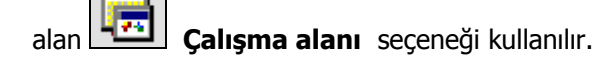

Çalışma alanı için geçerli olacak kanun parametreleri ise her çalışma alanı için ayrı ayrı tanımlanır. Çalışılacak çalışma alanı Yönetim bölümünde, çalışma alanı seçimi seçeneği ile ya da Bordro programında Dosya menüsü altında yer alan Çalışma Alanı Değiştirme seçeneği ile belirlenir.

Çalışma alanı değişikliği Dosya menüsü altından yapıldığında, programa yeniden girişte Yönetim programında seçilmiş olan çalışma alanı geçerli olacaktır.

# Çalışma Tarihi Değiştirme

Önceki dönemlere ait puantaj bilgilerine ulaşmak ve değişiklik yapmak gerekebilir. Çalışma tarihi değişikliği

Dosya menüsü altında ve araç çubuğunda yer alan **Parişma Tarihi** seçeneği ile yapılır.

Çalışma tarihi ileriye ya da geriye yönelik olarak değiştirilir. Belli bir süre bu tarih ile çalışmak gerekiyorsa değiştirilen bu tarih sabitlenebilir. Bu tarih ile yeniden programa girmek için çalışma tarihi değiştirme penceresinde sağ fare düğmesi menüsünde yer alan Sabitle seçeneği kullanılır. Önceki dönem tarihi verilip puantaj kartlarında değişiklik yapıldığında, bu işlemlerin verilen tarihten sonra geçerli olacağı unutulmamalıdır.

#### Şifre Hatırlatma

Kullanıcının programa giriş şifresini unutması durumunda, sistem yöneticisine ihtiyaç duyulmadan, güvenli bir şekilde, kullanıcıya şifrenin e-mail yoluyla hatırlatılması mümkündür.

Bunun için öncelikle Sistem Yönetmeni program tarafında kuruluş bilgileri altında yer alan **E-Posta** ayarlarının yapılması gerekmektedir. Sonrasında, kullanıcı detaylar sayfasında yer alan **e-posta adresi** alanından kullanıcıya ait adres belirtilmelidir.

Şifre hatırlatma için, kullanıcının şifresini unutması halinde, programa giriş sayfasında yer alan "**Giriş Bilgilerini Unuttum**" alanına tıklaması yeterli olacaktır. Şifre ve Kullanıcı Adı ilgili kullanıcının e-posta adresine gönderilir.

# Zaman Ayarlayıcı İşlemler

Kullanıcıların belirledikleri saatlerde rapor alma, veri aktarımı gibi işlemleri verilen sırayla gerçekleştirmek, sonuçları mail ve/veya program mesajı ile kullanıcılara bildirmek için kullanılan bir araçtır. Bu sayede, iş akışlarını ve onay mekanizmaları tanımlanarak sağlıklı ve etkili iletişim sağlanır, operasyonlar hatasız ve hızlı bir biçimde yönetilir, işlem maliyetleri en aza indirilir. Bu özellik ile iş süreçlerinin otomasyonu gerçekleştirilir. Onay ve kontrol işlemleri elektronik ortamda izlenir, böylece kağıda dayalı veya elle yapılan işler azaltılarak iş akışlarının hızlanması, verimlilik artışı ve karlılık sağlanır. Task Scheduler kullanılarak rapor alma vb. işlemler çalışma koşullarına göre zamanlanır. Örneğin, alınması gereken raporlar, pek çok çalışanın işte olmadığı bir saatte alınmak üzere zaman planı yapılır.

| lamanlanmış Gör | revier   |                                |                   |                        |               |                     |                          |                         | 00                          |
|-----------------|----------|--------------------------------|-------------------|------------------------|---------------|---------------------|--------------------------|-------------------------|-----------------------------|
| NEME 002        | e<br>USA | amaniarm                       | ış Görevler       | B Hatriatori           | Log Penceres  | Durumu<br>V V E     | Bekilyor<br>Devam Ediyor | * 0                     | Femamlanck<br>Femamlanamack |
| Kod             | ▲ Kay    | t Tarihi Kayıt Zan             | n Tamamlanma 1    | a Tanamlanma Za.       | Bağlı işle    | im A                | çıklama                  | Durumu                  | Görev Sa                    |
| DENERE 001      | 22.05.   | 2007 14.91                     | 17.05.2007        | 09:34                  | Bağı İşlem Y  | ok DENEME           |                          | Devam Ediyor            | LOGO                        |
| DENEME_002      | 25.05.   | 2007 10:54                     |                   | 00.00                  | Bağı İşlem Yı |                     |                          | Devam Ediyor            | MELTEMY                     |
| Takio Ekranı    |          | Zamanlanmış<br>Görevler Listes | si                | Hatırlatıcı<br>Listesi |               | İzleme<br>Penceresi |                          | Zamanlanmış<br>Görevler |                             |
| ,<br>) 🕒 🕲 🤅    | 00       | Masaüs<br>rapor ki             | tü için<br>sayolu |                        |               |                     | Mesaj Lisl               | tesi                    |                             |
| Kimden          | Kime     |                                | Konu              |                        | Tarih         | Saat                | -                        | Mesailar                |                             |
| MELTEMY         | MELTEMY  | MESAJ_02                       |                   |                        | 28.05.2007    | 13:55:49            |                          | 🔙 Gelen(4)              |                             |
| MELTEMY         | MELTEMY  | MESAJ_01                       |                   |                        | 28.05.2007    | 13:56:19            |                          | 📄 Gönderilmiş           |                             |
| MELTEMY         | MELTEMY  | MESAJ_03                       |                   |                        | 28.05.2007    | 13:57:21            |                          | Bağlı Kullanıcılar      |                             |
| MELTEMY         | MELTEMY  | MESAJ_04                       |                   |                        | 28.05.2007    | 13:57:53            |                          | MELTEMY                 |                             |
|                 |          |                                |                   |                        |               |                     |                          | mee rem r               |                             |
|                 |          |                                |                   |                        |               |                     |                          |                         |                             |
|                 | 19       |                                |                   |                        |               |                     |                          |                         |                             |
| J               |          |                                |                   |                        |               |                     |                          |                         |                             |
|                 |          |                                |                   |                        |               |                     | 1                        |                         |                             |
| 261.04          |          |                                |                   |                        |               |                     |                          |                         |                             |
| SAJ_04          | 21       |                                |                   |                        |               |                     |                          |                         |                             |

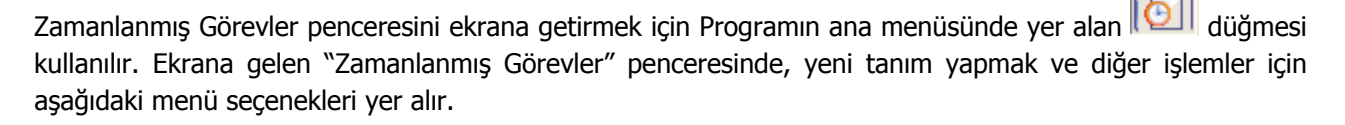

Yeni görev tanımı yapmak için kullanılır.

| ä | I |
|---|---|
|   |   |
| õ |   |

Ekle

| $\bigcirc$ | Değiştir                     | Görev bilgilerini değiştirmek için kullanılır.                                                                   |
|------------|------------------------------|----------------------------------------------------------------------------------------------------|
|            | Çıkar                        | Görev tanımını silmek için kullanılır.                                                                           |
| Ø          | İncele                       | Görev tanımını incelemek için kullanılır. İncele ile ekrana getirilen tanım bilgilerinde değisiklik yapılamaz.   |
| i          | Kayıt Bilgisi                | Görev kaydının ilk kayıt ve son değişiklik işlemlerinin kim tarafından ve ne zaman yapıldığını görüntüler.       |
|            | Güncelle                     | Zamanlanmış görevlerin listesini güncellemek için kullanılır.                                                    |
|            | Öndeğerlere Dön              | Zamanlanmış görev penceresini programda tanımlı ölçütlerde görüntülemek için kullanılır.                         |
|            | İstatistik Al                | Görev ya da işlemin istatistiksel bilgilerinin alındığı menü seçeneğidir.                                        |
|            | Zamanlanmış Görevi<br>Durdur | Zamanlanmış görevin durdurulması için kullanılan menü seçeneğidir.                                               |
| D          | Zamanlanmış Görevler         | Zamanlanmış Görevler Penceresini ekrana getirmek için kullanılır.                                                |
| Ð          | Hatırlatıcı                  | İleri bir tarihte hatırlatılması istenen bilgileri girmek için kullanılan menü seçeneğidir.                      |
|            | Log (İzleme)                 | Günlük yapılan işlerle ilgili izleme bilgilerinin görüntülenmesini                                               |
|            | Penceresi                    | sağlar.                                                                                                    |
|            | Otomatik Kısayol             | Rapor ve izleme dosyalarının saklamasını sağlayacak kısayolun,                                                   |
| <b>U</b>   | Oluşturma                    | masaüstünde oluşturulmasını sağlar. Bu sayede yapılan tüm işlemler günlük dosyalar halinde masa üstünde tutulur. |

#### Zamanlanmış Görevler

Görev ataması yapılan kullanıcıların görevlerini takip edebilecekleri, yeni görev tanımı yapacakları ve gerekli işlemleri gerçekleştirebilecekleri bölümdür. Zamanlanmış görevler üzerinde, yeni görev tanımı yapılır, görev durum değişiklikleri kaydedilir, görev izleme işlemleri gerçekleştirilir.

### Zamanlanmış Görev Bilgileri

Yeni görev tanımlamak için **Ekle** seçeneği kullanılır. Ekrana gelen alanlar ve girilen bilgiler şunlardır:

| 🔴 Za | manlanmış Görevler |                 |                      |                   |               |                 |       |                                            | 000                      |
|------|--------------------|-----------------|----------------------|-------------------|---------------|-----------------|-------|--------------------------------------------|--------------------------|
| DENE | EME 002            | 500:13          | Zamanlanmış Görevler | Hatırlatıcı       | Log Penceres  | si              |       | Durumu-<br>V V                             | Bekliyor<br>Devam Ediyor |
| ×    | Kod                | Kayıt Tarihi    | Kayıt Zamanı         | Tamamlanma Tarihi | Tamamlanma Za | Bağlı işlem     | 12    | Açıklama                                   | Durum 🛓                  |
| ٣    | DENEME_002         | 25.05.2007      | 10:54                |                   | 00:00         | Bağlı İşlem Yok |       |                                            | Devam Ediy               |
| ~    | DENEME_001         | 22.05.2007      | 14:21                | 17.05.2007        | 09:34         | Bağlı işlem Yok | DENEM | E                                          | Devam Ediy               |
| -    |                    |                 |                      |                   |               |                 |       |                                            |                          |
|      |                    | ) 💮 İşlem Dizis | •                    |                   |               |                 | _     | Mesajlar                                   |                          |
|      | Kimden             | Kime            |                      | Konu              | Tarih         | Saat            |       | Gelen<br>Gönderilmiş<br>Bağlı Kullanıcılar |                          |
|      |                    |                 |                      |                   |               |                 | ¥.    |                                            |                          |
|      |                    |                 |                      |                   |               |                 |       |                                            |                          |

Zaman planlarına göre görev ataması yapılan kullanıcıların görevlerini takip edecekleri, gerekli işlemleri gerçekleştirecekleri bir bölümdür.

| Kodu           | Görev tanım kodudur.                                                               |
|----------------|------------------------------------------------------------------------------------|
| Açıklaması     | Görevin kısa açıklamasının yapıldığı alandır.                                      |
| Uyarılar       | Bu alanda düğmesi tıklanır ve Dağıtım Listesi ekrana gelir. Zaman ayarlı           |
|                | görevin başlangıç veya bitişinde uyarı (mesaj) göndermek için kullanılacak liste   |
|                | bu bölümde oluşturulur. Başlama bitiş uyarılarının gönderileceği liste belirlenir. |
| Bitince Uyar / | Bu alanların işaretlenmesi durumunda görevin başlama ve bitiş tarihlerinde,        |
| Başlarken Uyar | kullanıcılara uyarı mesajı gönderilir.                                             |
| Durumu         | Görev durum bilgisidir. Bekliyor/ Devam Ediyor/Tamamlandı/Tamamlanamadı            |
|                | seçeneklerini içerir. Görev "devam ediyor" durumundayken karta değiştir            |
|                | seçeneği ile girilemez. F9 menüsünde yer alan "Zamanlanmış Görevi Durdur"          |
|                | seçeneği ile işlem durdurulur ve kartın durumu "Tamamlanamadı" olur.               |
|                | Tamamlanamadı durumundaki görevler "İşlem dizisi" seçiminde listede görünür        |
|                | ancak "standart" seçiminde listede görünmeyecektir.                                |

| Sonraki işlem Dizisi       | Zamanlanmış göreve bağlanmak istenen diğer zamanlanmış görev bu alanda                                                                                                    |
|----------------------------|----------------------------------------------------------------------------------------------------|
|                            | seçilir. Seçilen zamanlanmış görev, bağlı bulunduğu görevin bitiminde otomatik                                                                                                    |
|                            | olarak çalışacaktır.                                                                                                    |
| Tekrarlanma                | <ul> <li>Tanımlanan göreve ait işlem dizisinin tekrarlanma parametreleri bu alanda yer<br/>alan seçeneklerle belirlenir.</li> <li>Bir Kez Çalıştırılacak</li> <li>Programa Girişte</li> <li>Düzenli Artan</li> <li>Haftanın Günü</li> <li>Ayın Günü</li> <li>Yılın Günü</li> </ul>                                                                                                    |
|                            | Seçeneklerini içerir.                                                                                                    |
|                            | <ul> <li>Bir kez çalıştırılacak seçiminde, tanımlanan görev, belirtilen tarih ve zamanda bir kez çalıştırılacaktır. Tarih ve Zaman alanlarında, görevin gerçekleştirileceği tarih ve zaman bilgisi girilir.</li> <li>Programa girişte seçiminde, göreve ait işlem dizisini oluşturan kullanıcının programa her girişinde, tanımlanan görev çalıştırılır.</li> <li>Düzenli Artan seçiminde, Yıl/Ay/Gün/Saat/Dakika alanlarında verilen bilgiler doğrultusunda düzenli artan şekilde göreve ait yeni işlem dizisi çalıştırılır.</li> <li>Haftanın Günü seçiminde, seçim yapılan ay'a ait haftanın belirli günlerinde çalıştırılacak işlemler için kullanılır. Ay/Gün/Zaman alanlarında gerekli bilgiler girilir.</li> <li>Ayın Günü seçimi, ayın belli günlerinde çalıştırılacak işlemler içindir. Ay/Gün alanlarında, görevin gerçekleştirileceği ay ve ilgili ayın gün bilgisi girilir.</li> <li>Yılın Günü seçimi, yılın belli bir gününde çalıştırılacak işlemler içindir. Gün ve zaman alanlarında verilen bilgiler göreve ait aşını alanlarında yerilen bilgiler</li> </ul> |
| <b>T</b> - I               | Zaman alamarinda verhen blighere gore, tahirmanan gorev gerçekleştirilir.                                                                                                    |
| Tekrarlanma<br>Geçerliliği | Tanımlanan göreve ait işlem dizisinin ne kadar süreyle tekrarlanacağı, Başlangıç<br>ve Bitiş alanlarında verilen bilgiler doğrultusunda gerçekleştirilir. Böylece,<br>kullanıcıya daha planlı çalışma imkanı sağlanırken, yöneticiye de çalışanın<br>performansını takip etme imkanı sunulmaktadır.                                                                                                    |
|                            | <ul> <li>Başlangıç alanına, sistem tarihi ve saati doğrudan gelir. İstenirse değiştirilir.</li> <li>Bitiş alanı;</li> <li>Görev Bitene Kadar</li> <li>Tekrardan Sonra</li> <li>olmak üzere iki seçeneklidir.</li> <li>Görev Bitene Kadar seçimi, tanımlanan işlem dizisinin görev tamamlanana kadar devam edeceğini gösterir.</li> <li>Tekrardan Sonra seçimi ise, bu alanda girilen değer kadar işlem dizininin tekrarlanacağını gösterir.</li> </ul>                                                                                                    |
|                            | "Tekrarlanma" alanında Bir Kez çalıştırılacak seçimi yapıldığında bu alana<br>herhangi bir bilgi girişi yapılamaz.                                                                                                    |
| İşlem Seçeneği             | Raporlar, İşlemler ve veri aktarım seçeneklerinden oluşur. Yapılacak görev tanımına ait rapor ya da işlemin seçildiği alandır düğmesi tıklanır ve seçim yapılır. Kullanıcılar, yetkisi dahilindeki menü seçeneklerine ulaşır.                                                                                                    |

| Parametre        | "İşlem seçeneği" alanında yapılan seçime göre filtre, ünite, tasarım vb. rapor<br>almaya ya da işlem yapmaya yönelik kriterlerin belirtildiği alandır düğmesi<br>tıklanır ve ilgili ekrana ulaşılır. Bu ekranda raporun nasıl alınacağı ya da işlemin<br>nasıl gerçekleştirileceği belirlenir ve kaydedilir. Böylece rapor alımı ya da<br>yapılacak işlem bu alanda belirlendiği şekilde gerçekleştirilir. |
|------------------|----------------------------------------------------------------------------------------------------|
| İşlem Başı Uyarı | İşlem başladığında kart başlığındaki kullanıcılar uyarılacaksa bu alandaki kutu<br>işaretlenir.                                                                                                    |
| İşlem Sonu Uyarı | İşlem bittiğinde kart başlığındaki kullanıcılar uyarılacaksa bu alandaki kutu işaretlenir.                                                                                                    |

"Zamanlanmış görev" ekranında belirlenen görevleri sıralamak için sol alt köşede yer alan Seviye düğmesi kullanılır. Bu düğme tıklandığında, aşağı – yukarı ok düğmeleri görünür. Aşağı-Yukarı Ok düğmeleri kullanılarak, tanımlanan görevler arasında sıralama yapılır. Böylece, sonraki seviyeye ait bir işlem bir önceki seviyedeki işlemin bitişinden sonra başlayacaktır.

Tanımlanmış her görev, kod, kayıt tarihi, kayıt zamanı vb. bilgiler ile Zamanlanmış Görevler listesinde bir satır olarak yer alır.

Tanımlanan görev dizisine ait tekrarlanma bilgileri girilmişse, dizi tamamlandığında yeni görev dizisi verilen parametrelere uygun olarak doğrudan oluşturulur.

**Görevi Gerçekle Görevi Gerçekle** düğmesi ile işlem dizisinin başlangıç zamanına ne olursa olsun, zamanlanmış görev tanımında belirlenen parametrelere uygun olarak hemen başlayacaktır.

### Hatırlatıcı

İleri bir tarihte hatırlatılması istenen bilgilerin girildiği menü seçeneğidir. Hatırlatıcı, önceden tanımladığınız işlemleri zaman ayarlı olarak hatırlatır. Yeni bir hatırlatıcı eklemek ya da var olan kayıtların üzerinde değişiklik

yapmak için (Task Scheduler) üzerinde yer alan Yeni tanım yapmak ve diğer işlemler için aşağıdaki menü seçenekleri kullanılır.

|   | Ekle               | Yeni hatırlatıcı tanımlamak için kullanılır.                                                                               |
|---|--------------------|----------------------------------------------------------------------------------------------------|
|   | Değiştir           | Hatırlatıcı bilgilerini değiştirmek için kullanılır.                                                                       |
|   | Çıkar              | Hatırlatıcı tanımını silmek için kullanılır.                                                                               |
|   | İncele             | Hatırlatıcı tanımını incelemek için kullanılır. İncele ile ekrana getirilen tanım bilgilerinde değişiklik yapılamaz.       |
| i | Kayıt Bilgisi      | Hatırlatıcı kaydının ilk kayıt ve son değişiklik işlemlerinin kim<br>tarafından ve ne zaman yapıldığını görüntüler.        |
|   | Güncelle           | Hatırlatıcı görevlerin listesini güncellemek için kullanılır.                                                              |
|   | İstatistik Al      | Hatırlatıcı işleme ait durumu, görev sahibi, işlem kayıt tarihi vb.<br>istatistiksel bilgilerin alındığı menü seçeneğidir. |
|   | Zamanlanmış Görevi | Hatırlatıcı ile zamanlanmış görevin durdurulması için kullanılan menü                                                      |
|   | Durdur             | seçeneğidir.                                                                                                    |

# Hatırlatıcı Bilgileri

Yeni bir hatırlatıcı işlemin kaydedilmesi için **Ekle** seçeneği kullanılır. Ekrana gelen alanlar ve girilen bilgiler şunlardır:

| Kodu                  | Hatırlatıcı göreve ait tanım kodudur.                                                                                                    |  |  |
|-----------------------|----------------------------------------------------------------------------------------------------|--|--|
| Hatırlatılacak Metin  | Hatırlatılacak görevin kısa açıklamasının yapıldığı alandır.                                                                                              |  |  |
| İlişkili Kayıt (Türü) | Hatırlatılacak görevin hangi işlem için geçerli olacağının belirtildiği alandır.                                                                          |  |  |
| No                    | İlişkili kayıt bölümünde yapılan seçime göre işlemlere ve kartlara ait kayıt                                                                              |  |  |
|                       | listelerine ulaşmak için kullanılır. İlgili kayıt için hatırlatıcı görev tanımlanır.                                                                      |  |  |
| Tekrarlanma           | Hatırlatıcı göreve ait işlem dizisinin tekrarlanma parametreleri bu alanda yer                                                                            |  |  |
|                       | alan seceneklerle belirlenir.                                                                                                    |  |  |
|                       | Bir Kez Calıştırılacak                                                                                                    |  |  |
|                       | Programa Giriste                                                                                                    |  |  |
|                       | Düzenli Artan                                                                                                    |  |  |
|                       | Haftanın Günü                                                                                                    |  |  |
|                       | Avın Günü                                                                                                    |  |  |
|                       | Yılın Günü                                                                                                    |  |  |
|                       | Seceneklerini icerir.                                                                                                    |  |  |
|                       |                                                                                                    |  |  |
|                       | <b>Bir kez çalıştırılacak</b> seçiminde, hatırlatılacak görev, belirtilen tarih ve zamanda bir kez calıştırılacaktır. Tarih ve Zaman alanlarında, görevin |  |  |
|                       | gerceklestirileceği tarih ve zaman bilgisi girilir.                                                                                                    |  |  |
|                       | <b>Programa giriste</b> seciminde, islem dizisini olusturan kullanıcının programa                                                                         |  |  |
|                       | her girisinde, tanımlanan hatırlatılacak görev calıstırılır.                                                                                              |  |  |
|                       | Düzenli Artan seciminde, Yıl/Ay/Gün/Saat/Dakika alanlarında verilen bilgiler                                                                              |  |  |
|                       | doğrultusunda düzenli artan sekilde hatırlatılacak göreve ait veni islem dizisi                                                                           |  |  |
|                       | calıstırılır.                                                                                                    |  |  |
|                       | Haftanın Günü seciminde, secim yapılan aya ait haftanın belirli günlerinde                                                                                |  |  |
|                       | hatırlatılacak islemler icin kullanılır. Ay/Gün/Zaman alanlarında gerekli bilgiler                                                                        |  |  |
|                       | airilir.                                                                                                    |  |  |
|                       | Avın Günü secimi, avın belli günlerinde hatırlatılacak islemler icindir. Av/Gün                                                                           |  |  |
|                       | alanlarında, hatırlatılacak görevin gerceklestirileceği ay ve ilgili ayın gün bilgisi                                                                     |  |  |
|                       | girilir.                                                                                                    |  |  |
|                       | Yılın Günü seçimi, yılın belli bir gününde hatırlatılacak işlemler içindir. Gün ve                                                                        |  |  |
|                       | zaman alanlarında verilen bilgilere göre, hatırlatma işlemi gerçekleştirilir.                                                                             |  |  |
| Tekrarlanma           | Tanımlanan hatırlatıcıya ait islem dizisinin ne kadar süreyle tekrarlanacağı,                                                                             |  |  |
| Geçerliliği           | Başlangıç ve Bitiş alanlarında verilen bilgiler doğrultusunda gerçekleştirilir.                                                                           |  |  |
|                       |                                                                                                    |  |  |
|                       | Başlangıç alanına, sistem tarihi ve saati doğrudan gelir. İstenirse değiştirilir.                                                                         |  |  |
|                       | Bitis alanı;                                                                                                    |  |  |
|                       | Görev Bitene Kadar                                                                                                    |  |  |
|                       | Tekrardan Sonra                                                                                                    |  |  |
|                       | olmak üzere iki seçeneklidir.                                                                                                    |  |  |
|                       | Görev Bitene Kadar seçimi, hatırlatıcının görev tamamlanana kadar                                                                                         |  |  |
|                       | hatırlatmaya devam edeceğini gösterir.                                                                                                    |  |  |
|                       | Tekrardan Sonra seçimi ise, bu alanda girilen değer kadar hatırlatma                                                                                      |  |  |

|                | işleminin tekrarlanacağını gösterir.                                                                            |
|----------------|----------------------------------------------------------------------------------------------------|
|                | "Tekrarlanma" alanında Bir Kez çalıştırılacak seçimi yapıldığında bu alana herhangi bir bilgi girişi yapılamaz. |
|                | Bu bölümde yer alan "Outlook ile çalış" seçeneği işaretlendiğinde E-Posta/Logo                                  |
|                | Mesaj Adresi alanında, görevin hatırlatılacağı kişilerim mail adresleri girilir. Bu                             |
|                | sayede ilgili kullanıcılara yapmaları gereken işlemler hatırlatılmış olur.                                      |
| İlişkili Dosya |                                                                                                    |
|                | Hatırlatılması istenen dosyanın seçildiği alandır. 🥯 düğmesi ile ilgili dosyanın                                |
|                | bulunduğu klasöre ulaşılır ve seçim yapılır.                                                                    |

🕞 Eki Göster

düğmesi ile ilişkili dosya alanında eklenen dosya açılır ve kontrol edilir.

Görevi Gerçekle) düğmesi ise hatırlatılacak işlemi test etmek için kullanılır.

### Mesajlar

Kayıtlı kullanıcılara görevlerinin bildirildiği, onaylaması gereken işlerin gönderilmesi ile ilgili mesajların toplandığı bölümdür. Kullanıcılara görevlerinin dışında da mesajlar gönderilebilir.

Yeni bir mesaj tanımlamak için Zamanlanmış Görevler ekranının **Mesajlar** bölümünde sağ fare düğmesi menüsünde yer alan **Ekle** seçeneği kullanılır. Mesaj penceresinde yer alan alanlar ve girilen bilgiler şunlardır:

| Kimden | Mesajı gönderen kullanıcının adıdır.                                         |  |
|--------|------------------------------------------------------------------------------|--|
| Kime   | Mesajın gideceği kullanıcının adıdır.                                        |  |
| Konu   | Gönderilecek mesaja ait başlık bilgisi bu alanda girilir.                    |  |
| Önem   | Mesajın önem derecesinin belirlendiği alandır. Düşük, Normal ve Yüksek olmak |  |
|        | üzere üç seçeneklidir. Önem derecesi düşük olan mesajlar gri, normal olan    |  |
|        | mesajlar siyah, yüksek olan mesajlar ise kırmızı renkte listelenir.          |  |

Ekranın sağ alt köşesindeki Mesajlar bölümünde **Gelen** ve **Gönderilmiş** satırları üzerinde fare ile tıklanarak, ilgili mesajlar listelenir. Yeni bir mesaj geldiğinde kullanıcı ekranda beliren mesaj görüntüsü ile uyarılır.